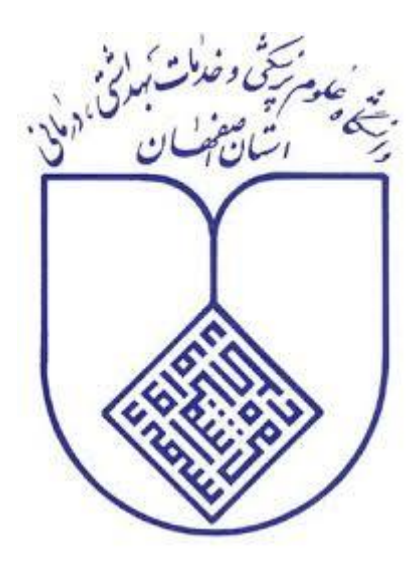

دانشگاه علوم پزشکی اصفهان

مدیریت اطلاع رسانی پزشکی و منابع علمی

# راهنمای آموزشی پایگاه اطلاعاتی Emerald

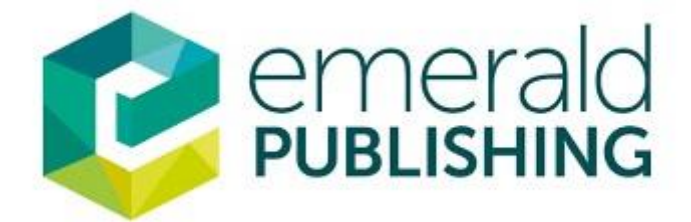

#### چگونه به پایگاه اطلاعاتی Emerald دسترسی پیدا کنیم؟

آدرس مستقیم اینترنتی:

#### /https://www.emerald.com/insight

با مراجعه مستقیم به این آدرس تنها به منابعی که استفاده از آن رایگان است دسترسی خواهیم داشت. اما برای دسترسی به منابع هزینه دار با استفاده از دسترسی دانشگاهی، میتوان در صفحه اصلی کتابخانه دیجیتال دانشگاه علوم پزشکی اصفهان به منابع هزینه دار با استفاده از دسترسی دانشگاهی، میتوان در صفحه اصلی کتابخانه دیجیتال دانشگاه علوم پزشکی اصفهان به منابع هزینه دار با استفاده از دسترسی دانشگاهی، میتوان در صفحه اصلی کتابخانه دیجیتال دانشگاه علوم پزشکی اصفهان به منابع هزینه دار با استفاده از دسترسی دانشگاه علوم پزشکی اصفهان به منابع هزینه دار با استفاده از دسترسی داشت. از طریق کلیک بر روی پایگاه اطلاعاتی Emerald (شکل ۲) و یا از طریق کلیک بر روی (شکل ۲)، به پایگاه Emerald دسترسی داشت. دسترسی داشت.

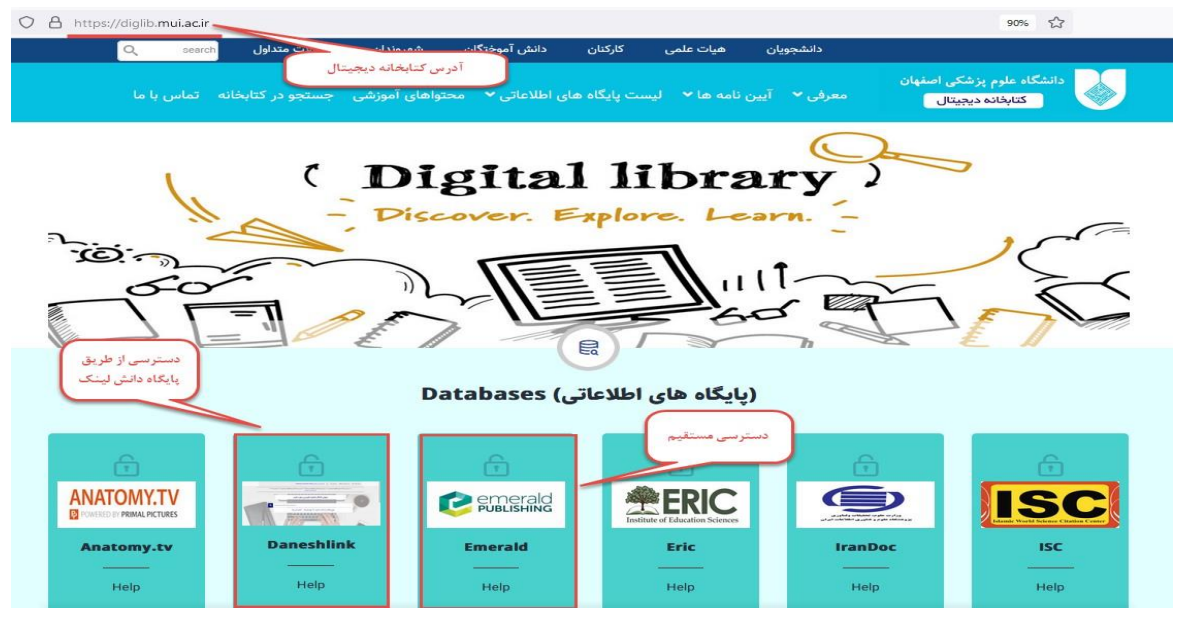

شکل ۱: دسترسی به طور مستقیم از کتابخانه دیجیتال

| $\rightarrow$ G                                                         | O 👌 mulidaneshlinkiir/Forms/Public/OnlineLibrary.aspx                                                                                                    | 90% ☆ ♡ 生 ⑧ 约                                                                                                    |  |  |  |
|-------------------------------------------------------------------------|----------------------------------------------------------------------------------------------------|----------------------------------------------------------------------------------------------------|--|--|--|
|                                                                         | ورود راهنما<br>۲۰۰۲ ) کتاب،پایان نامه، استاندارد دسترسی مستقیم به پایگاه علمی(a-z) مستجوی،مثالات.                                                                                                    | وی ماغیا بندی<br>دانش لینک ثبت نام کاربران دانشگاهی تغییر کلمه عبور<br>چک سرقت ادبی و گرامری (enticate Grammarly, Turnitin |  |  |  |
|                                                                         | Enter Title DOI a Keyword(Only Latin Article)                                                                                                    | ٩                                                                                                    |  |  |  |
|                                                                         | ه اشتراک گذاشتن نام کاربری یا دانلود بیش از حد از پایگاهها اجتناب نمایید در غیر اینمور بدنام کاربری بیما بالک می کردد.                                                                                                    | کاربر گراهی لطفآ از به                                                                                                    |  |  |  |
|                                                                         |                                                                                                    |                                                                                                    |  |  |  |
| بابگاههای آنانی عمومی                                                   |                                                                                                    |                                                                                                    |  |  |  |
| ScienceDire<br>عدده<br>Science Direct<br>سی 1 دسترسی 4<br>سی 3 دسترسی 4 | اللہ عند اللہ عند عند عند عند عند عند عند عند عند عند | نین معنی که معنی که معنی که معنی که که که که که که که که که که که که که                                                    |  |  |  |

شکل ۲: دسترسی از طریق پایگاه دانش لینک بر روی کتابخانه دیجیتال

پایگاه اطلاعاتی Emerald متعلق به گروه انتشاراتی Emerald است .امرالد ناشر دانشگاهی است که در سال ۱۹۶۷ تأسیس شده و مقر آن در انگلستان می باشد.

#### منابع موجود:

مقالات بیش از ۳۰۰ ژورنال تخصصی(Journals) از ۱۵۰ کشور، بیش از ۳۳۰۰ عنوان کتاب الکترونیکی (Books & Book Series)، گزارش های مطالعات موردی(Case studies) به همراه یادداشت های آموزشی (بیش از ۴۵۰ منبع آموزشی)، گزارش هایی از نشست های علمی و تخصصی محققان (Expert Briefings) و مجموعه ای رو به رشد از محتوای دسترسی آزاد.

## نوع ارائه اطلاعات:

اطلاعات كتابشناختى، چكيده، متن كامل

## پوشش موضوعی:

حوزه های علوم پزشکی، علوم انسانی و فنی و مهندسی، با موضوعات بهداشت، حسابداری، اقتصاد، تجارت، مدیریت، آموزش و پرورش، جامعه شناسی، مراقبت اجتماعی، عدالت اجتماعی، سیاست اجتماعی، مطالعات منابع انسانی و رفتار سازمانی، اثربخشی سازمانی، مدیریت دانش، مدیریت اطلاعات، کتابداری و اطلاعرسانی، سیستمهای اطلاعاتی، بازاریابی، مدیریت محیط زیست، جرمشناسی، گردشگری و هتلداری، مهندسی مکانیک، مهندسی الکترونیک و ربوتیک.

### پوشش زمانی:

۱۸۹۸ تاکنون

پوشش زبانی:

انگلیسی

# پوشش جغرافیایی:

جهانی

# مخاطبان:

دانشجویان، اساتید، محققان، کتابخانه ها، کتابداران، مراکز تجاری، مراکز اقتصادی

# جستجو در پایگاه اطلاعاتی Emerald:

پس از ورود به صفحه اصلی پایگاه اطلاعاتی Emerald، از سه راه قادر به جستجو هستیم(شکل ۳).

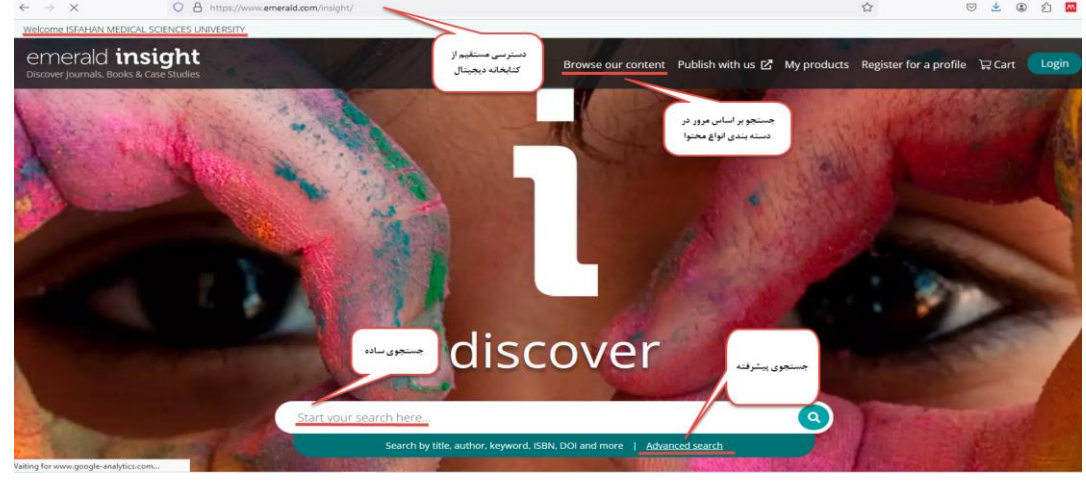

شکل ۳: انواع جستجو در پایگاه اطلاعاتی Emerald

۱- جستجو بر اساس مرور منابع: این گزینه در کادر بالای صفحه اصلی با عنوان Browse our content مشاهده می شود. با کلیک بر روی آن ۴ دسته بندی برای منابع موجود در پایگاه قابل مشاهده است.
می شود. با کلیک بر روی آن ۴ دسته بندی برای منابع موجود در پایگاه قابل مشاهده است.
موردی Books and journals (منابع مربوط به کتابها و مجلات)، Case studies (منابع مربوط به مطالعات موردی آموزشی)، Books and Journals (گزارش هایی از نشست های علمی و تخصصی محققان)، Open Access (منابع مابع منابع مابع می با دسترسی آزاد) که با کلیک بر روی هر یک می توان جستجوی ساده در آن دسته بندی را به تفکیک از سایر منابع انجام داد(شکل ۴).

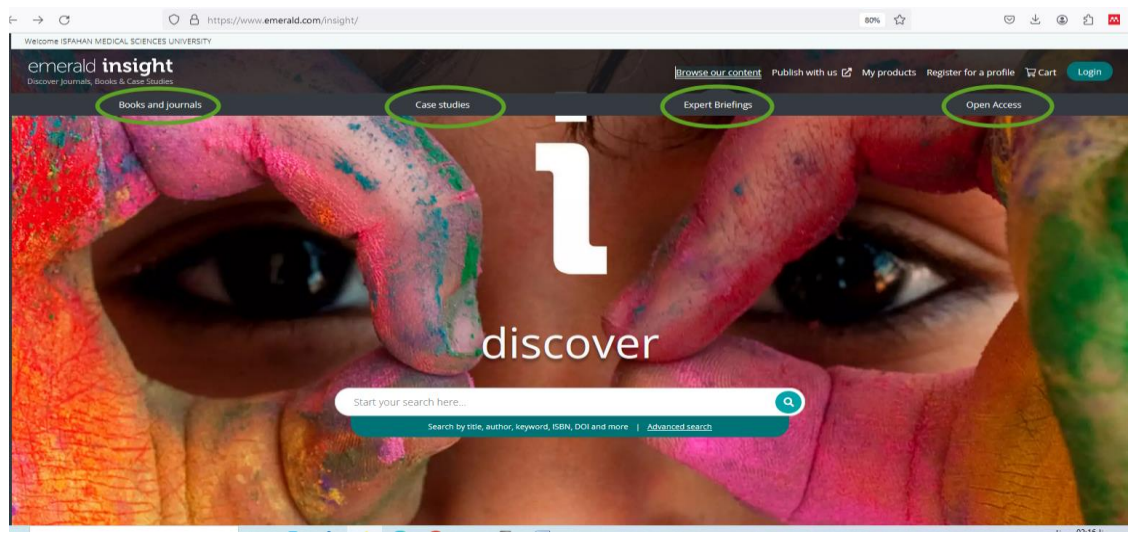

شکل ۴: جستجو بر اساس مرور منابع

۲- جستجوی ساده: در صفحه نخست سایت، یک کادر برای جستجوی ساده موجود است که می توان کلمه کلیدی مورد نظر خود را در آن وارد کرده و نتایج موجود را در مقالات مجلات و فصول کتاب ها (Articles and Chapters) یا مطالعات موردی (Case studies) جستجو نمود(شکل ۵).

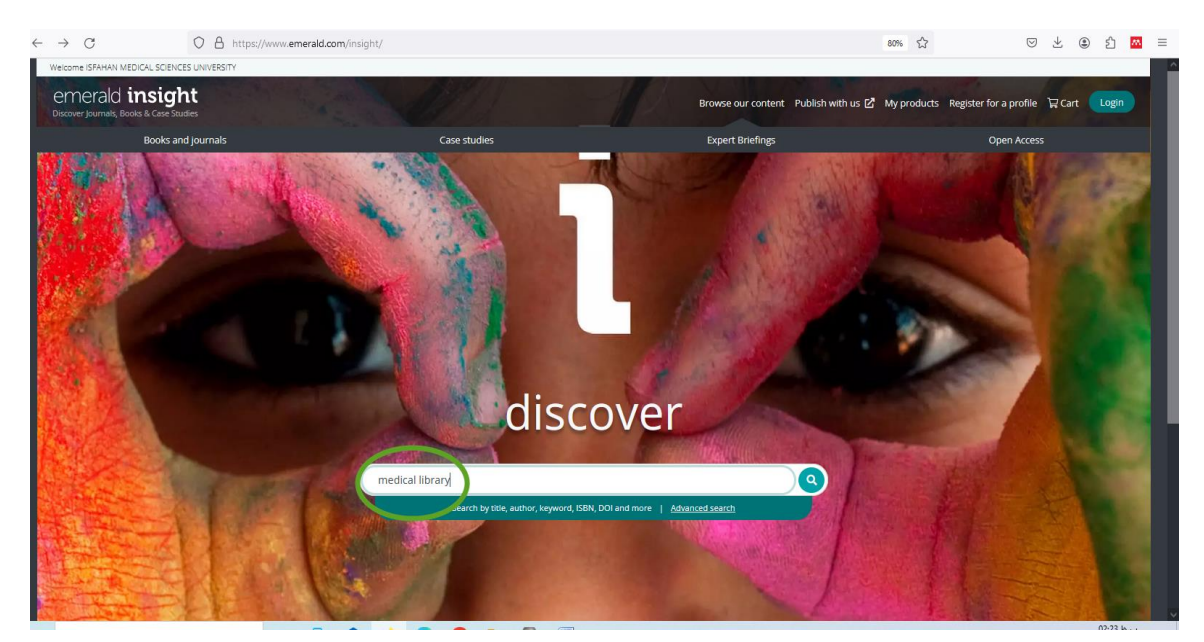

شکل ۵: جستجوی ساده

۳- جستجوی پیشرفته: با کلیک بر روی گزینه Advanced Search در کنار کادر جستجوی ساده، می توان با وارد کردن کلمات کلیدی بیشتر در کادرهای جستجوی بیشتر (با افزودن کادر جدید) و با استفاده از عملگرهای بولی و انتخاب امکانات جستجو نظیر فیلد خاص (در همه فیلدها یا در فیلد عنوان یا فیلد چکیده یا فیلد نام نویسندگان و فیلد شماره دیجیتالی مدرک)، نوع محتوا، محدوده زمانی خاص و نوع دسترسی، نتایج جستجوی خود را محدود یا گستره نمایید( شکل۶).

| ← → C O A https://www                                                                   | .emerald.com/insight/advanced-search                                                                                                    | 80% 🖒                                         | S 7 🖲 🖓 🔳                       |
|-----------------------------------------------------------------------------------------|----------------------------------------------------------------------------------------------------|-----------------------------------------------|---------------------------------|
| Welcome ISFAHAN MEDICAL SCIENCES UNIVERSITY                                             |                                                                                                    |                                               |                                 |
| emerald insight<br>Discover Journals, Boolis & Case Studies                             | Browse our content                                                                                                    | t Publish with us 🖸 My products Registe       | er for a profile 🛛 Cart 🛛 Login |
| Enter your sea                                                                          | rch terms here                                                                                                    | Q Advanced search                             |                                 |
| التغاب مستخود بين تمام<br>معتواهاى سابت با معتواى خاص<br>الارايش تعداد كادرهاى<br>جستجو | d search<br>Advanced search<br>a All Emerald content journal articles Book part Case studies Earlyche Espert Bri<br>Enter your search terms here<br>Add row<br>Date range<br>From Vear<br>Access type<br>All content<br>Ctear J<br>Ctear J<br>Ctear J | iefngs لنغاب جستجو در قبلد<br>خاص<br>التعاب ا | )                               |

شکل ۶: جستجوی پیشرفته

#### نتایج بازیابی شده جستجو در پایگاه اطلاعاتی:

در صفحه بازیابی نتایج جستجو شده موارد زیر قابل مشاهده است(شکل ۷)

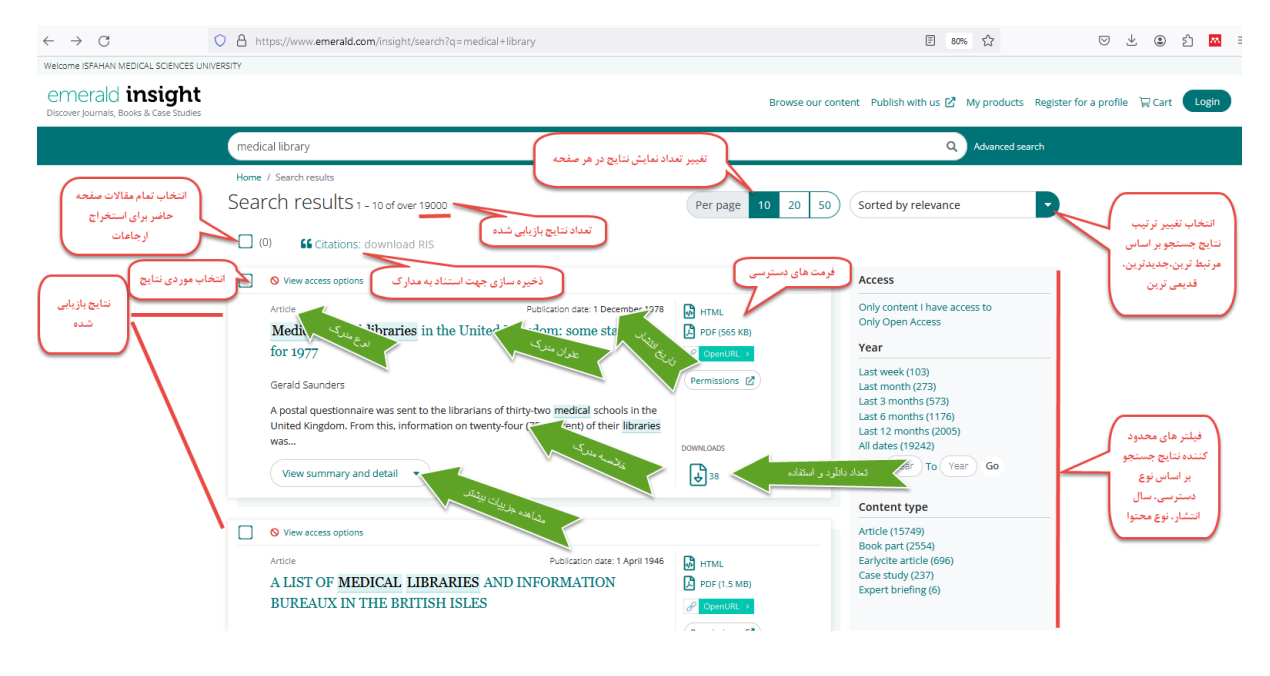

شکل ۷: نتایج بازیابی شده جستجو در پایگاه اطلاعاتی

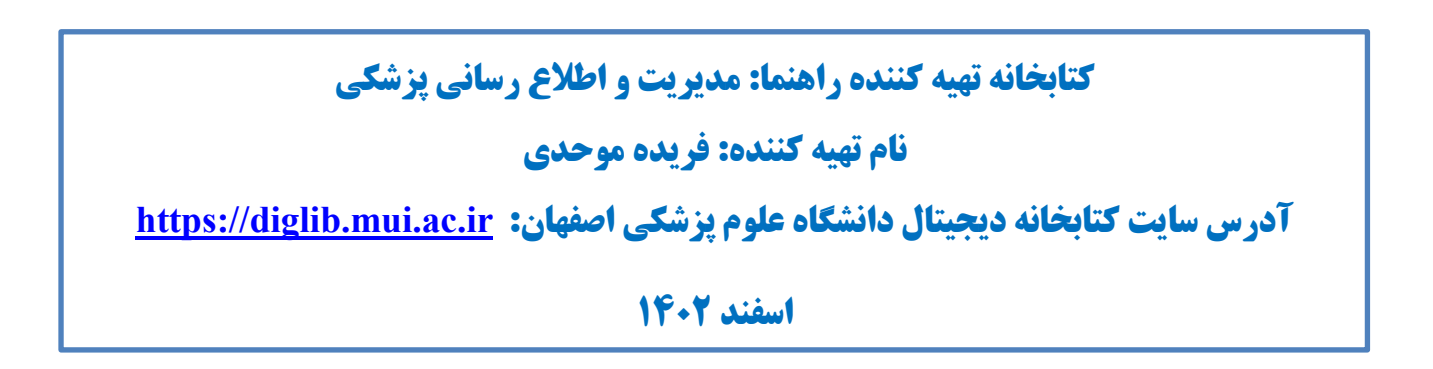